# FLEPOS correctie voor uw FieldBee

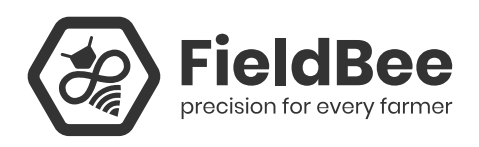

Het eFarmer team heet u welkom bij het opstarten van uw FieldBee. Volg de onderstaande stappen om uw FieldBee te verbinden met de FLEPOS NTRIP netwerkprovider. Verbinding met FLEPOS biedt de mogelijkheid om gratis RTK-correctie te ontvangen en een hoge nauwkeurigheid van uw tractornavigatie en andere veldbewerkingen te bereiken.

## Start instellingen:

- 1. Ga naar de Flepos websitepagina met uitleg over registratie en voer de stappen uit (https://overheid.vlaanderen.be/Flepos-Registratie-FLEPOS-dienstverlening)
- 2. Voltooi het registratieproces door het registratieformulier in te vullen en ontvang een bevestigingsmail met de login en het wachtwoord.
- 3. Bezoek Play Market en installeer de FieldBee toolkit app (https://play.google.com/store/apps/details?id=mobi.efarmer.device.toolkit)
- 4. Schakel de FieldBee in en start set-up.

#### 5. Kies "FieldBee" in de app

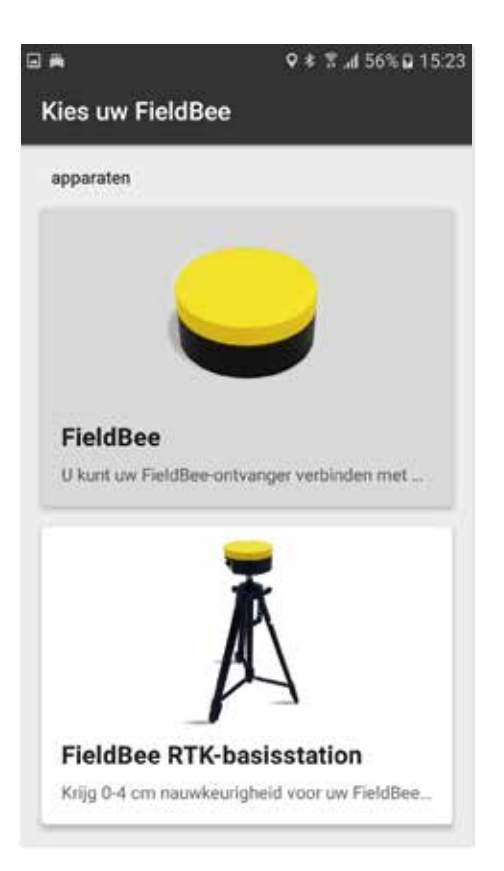

6. Geef toestemming om toegang te krijgen tot deze apparatenlocatie

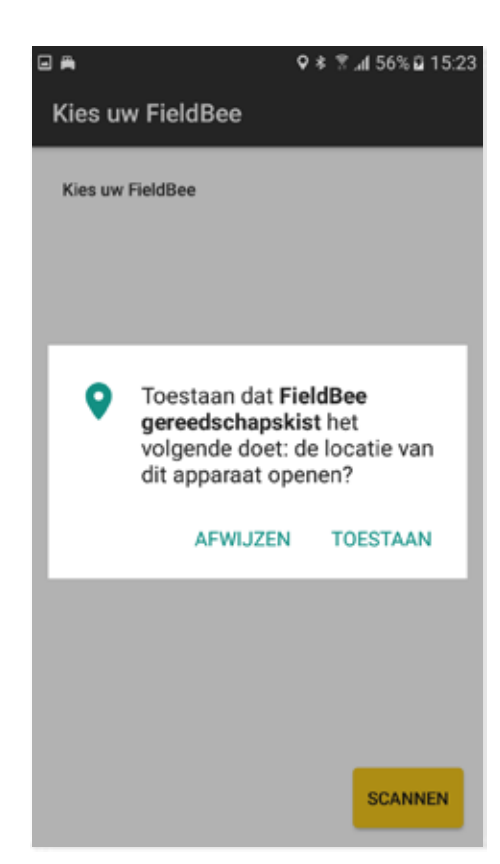

7. Kies de FieldBee sensor uit de lijst met beschikbare apparaten

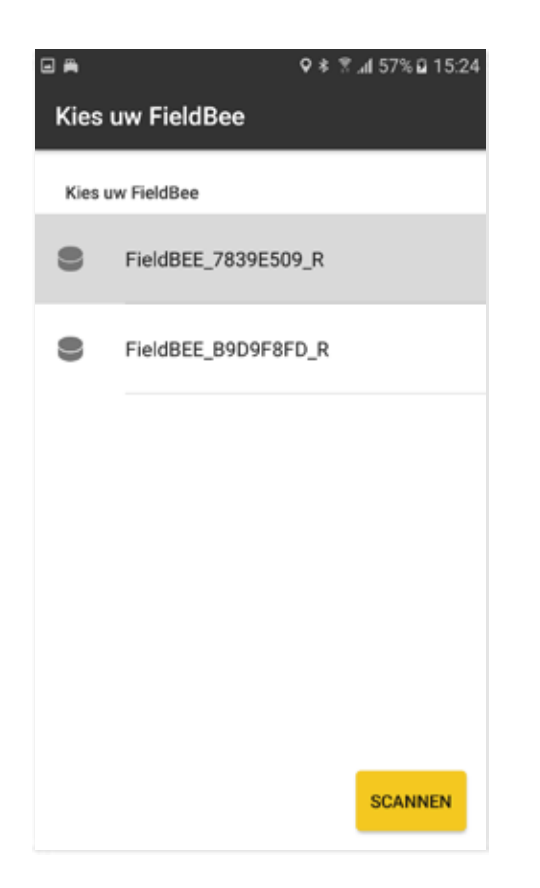

9. Geef toestemming om toegang te krijgen tot bestanden

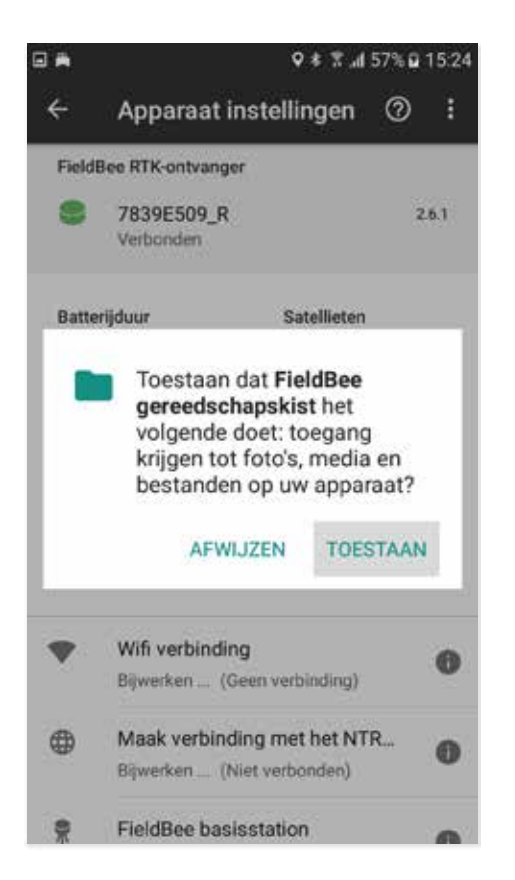

Bevestig het koppelingsverzoek (als de antenne niet eerder was gekoppeld)

8.

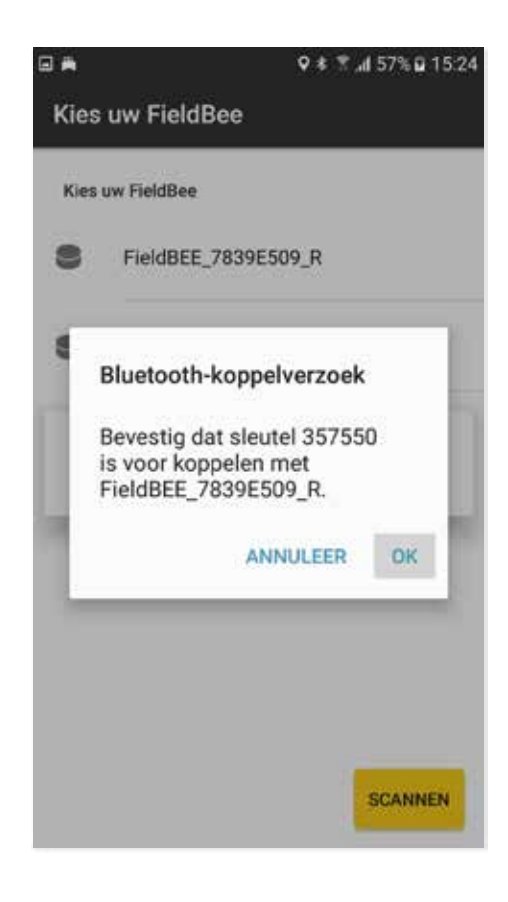

10. FieldBee is klaar voor set up

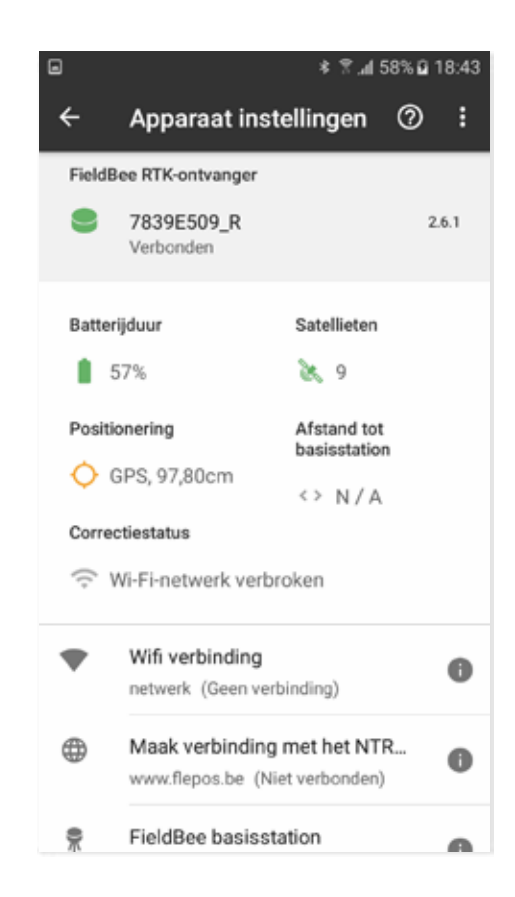

11. Tik op "Wi-Fi" - verbinding om de FieldBee met het internet te verbinden

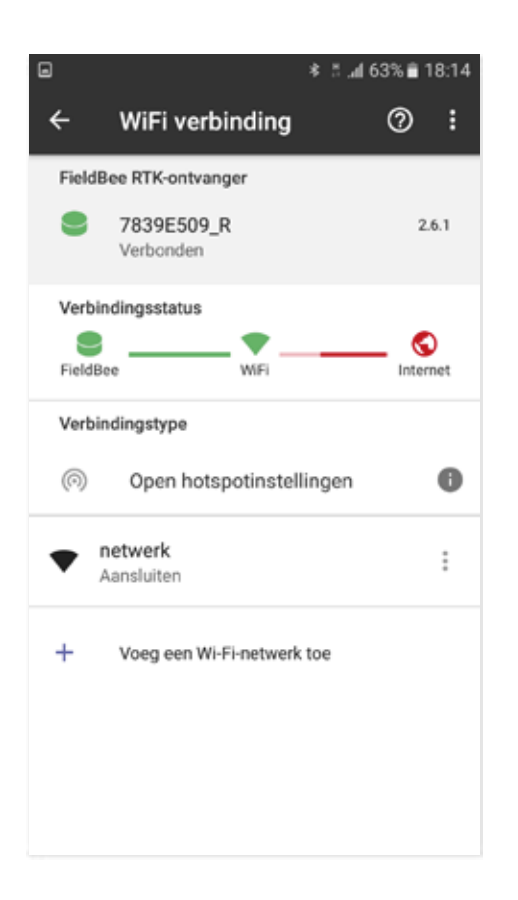

Als u de hotspot gaat gebruiken, moet u: TIP. We raden u aan om een eenvoudige naam en wachtwoord voor uw hotspot te maken, bijvoorbeeld naam: rtkwifi8 en pw: 12345678

 tik op de knop om de Hotspotinstellingen te openen;

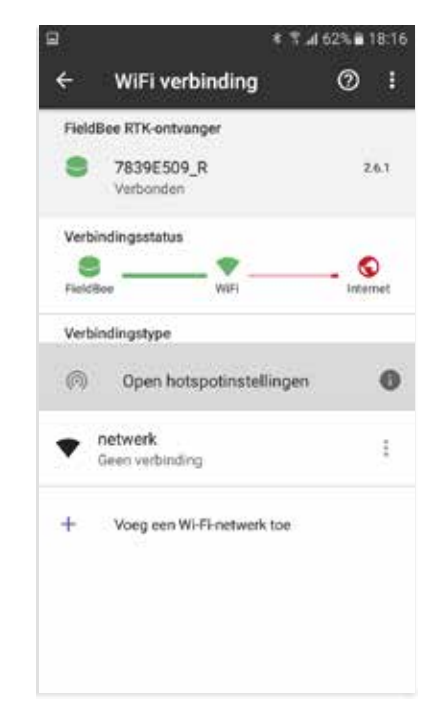

#### tik op mobiele hotspot;

.

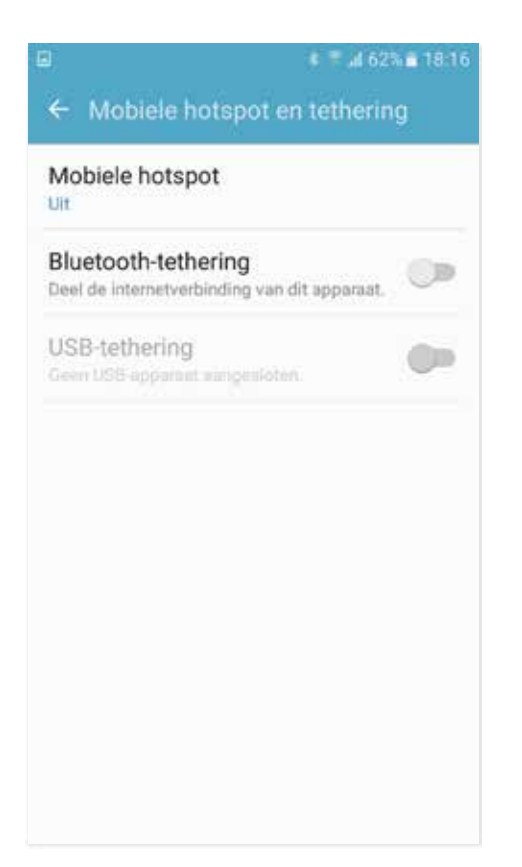

#### schakel hotspot in en schakel WiFi uit;

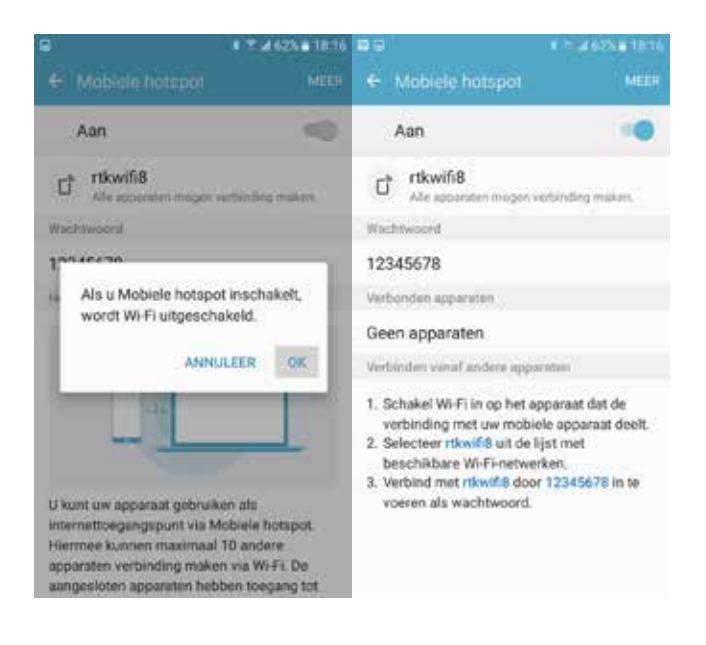

• Ga terug naar de FieldBee app;

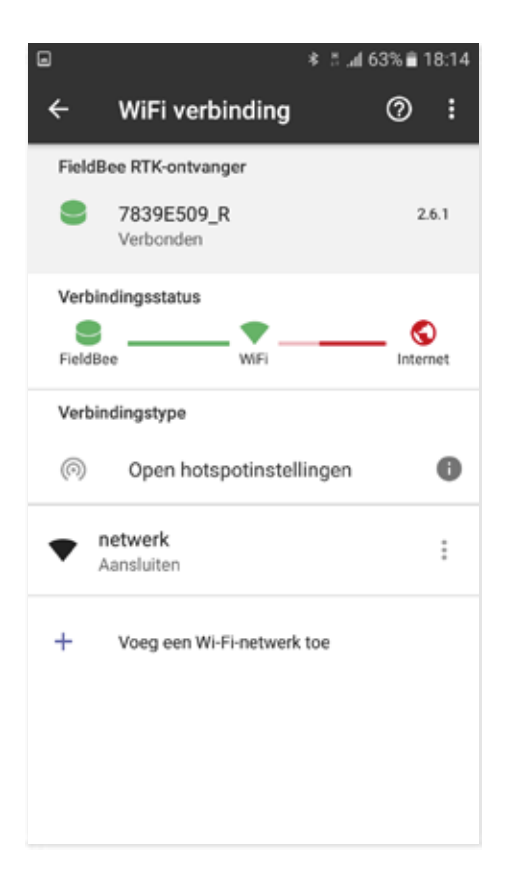

Voeg een Wi-Fi netwerk toe;

٠

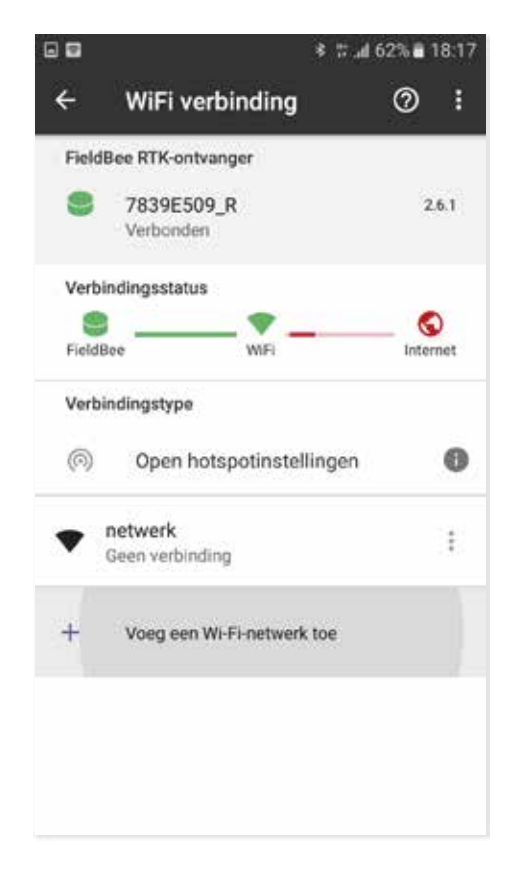

Voer hotspot naam en wachtwoord in;

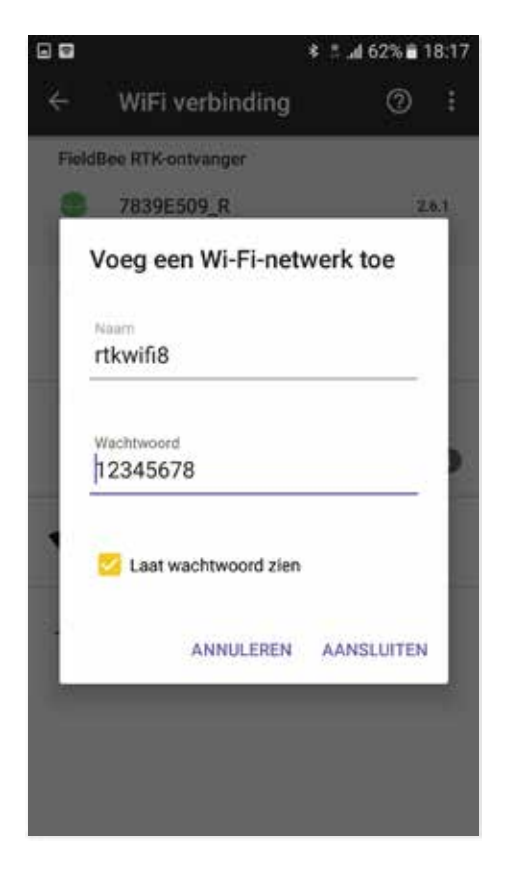

Tik op aansluiten;

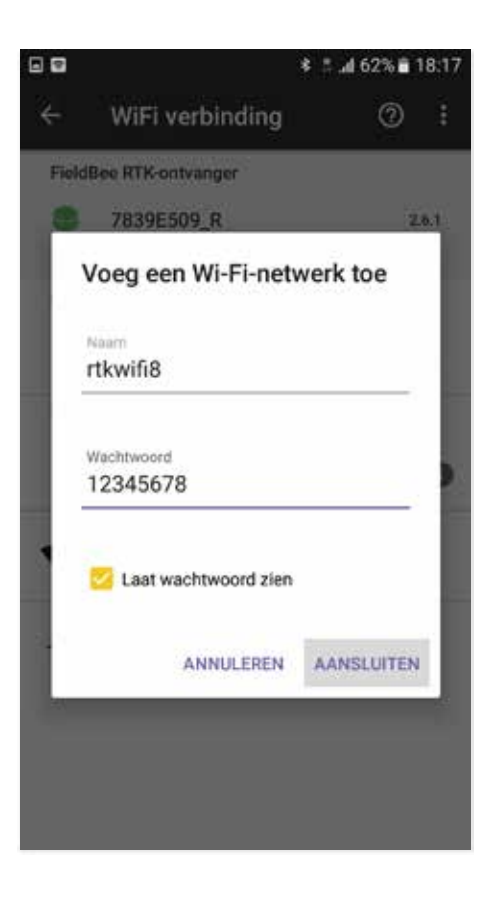

 wacht even totdat de verbinding tot stand is gebracht

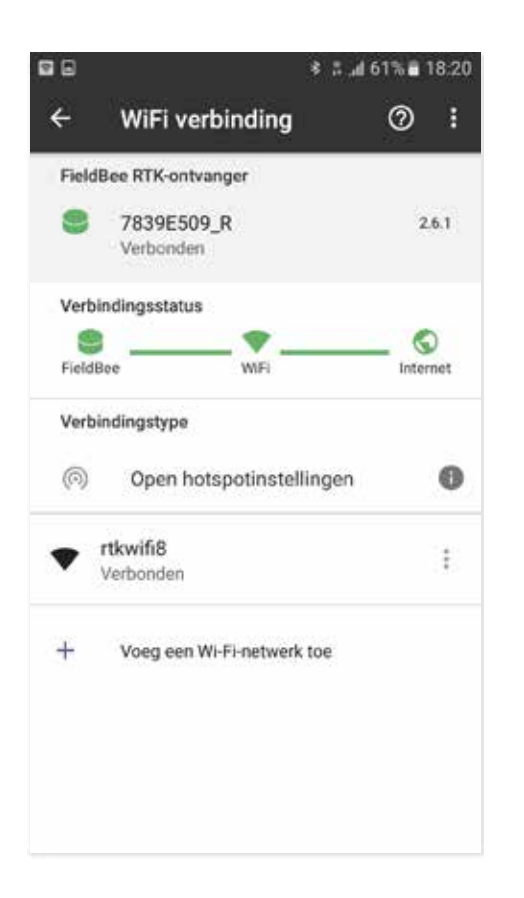

12. Tik op "Verbinding maken met NTRIPnetwerk"

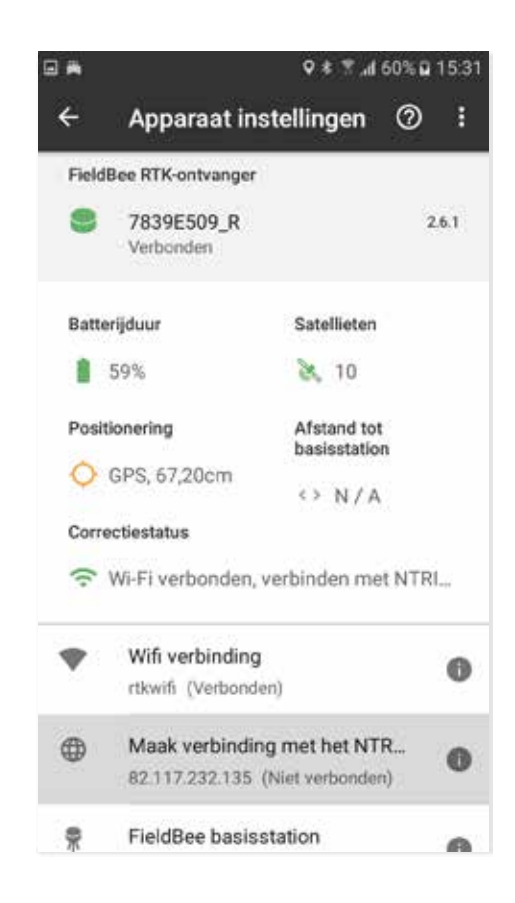

13. Tik op "Een Wi-Fi-netwerk toevoegen";

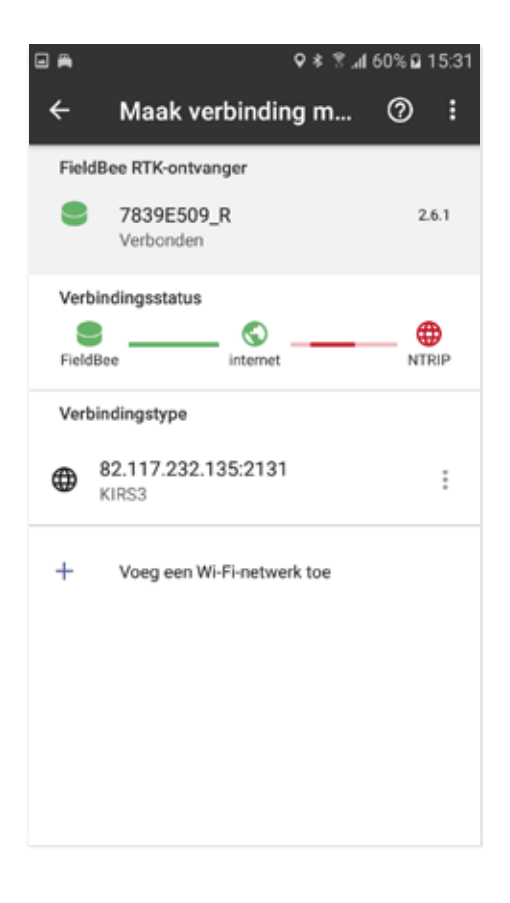

14. Voer de FLEPOS-server en poortwaarden in

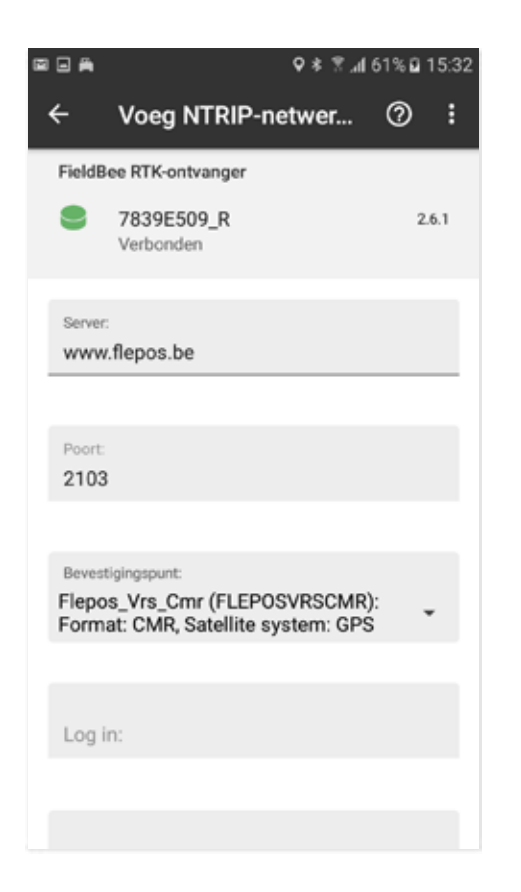

Na het invoeren van de server en poort, verschijnt de lijst met beschikbare verbindingspunten automatisch. Als de lijst met verbindingspunten niet is verschenen, controleert u uw internetverbinding (mobiele gegevens of WiFiverbinding) en controleert u ook of de server- en poortwaarden correct zijn ingevoerd.

 Kies het dichtstbijzijnde verbindingspunt met de naam FLEPOSNRS31GLO

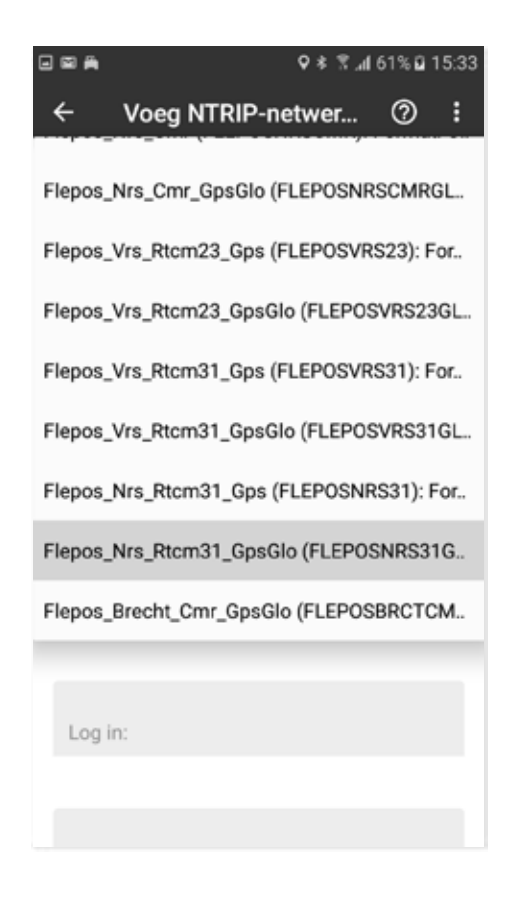

 Voer het FLEPOS-account login en wachtwoord in, die u heeft ontvangen in de bevestigingsmail van FLEPOS

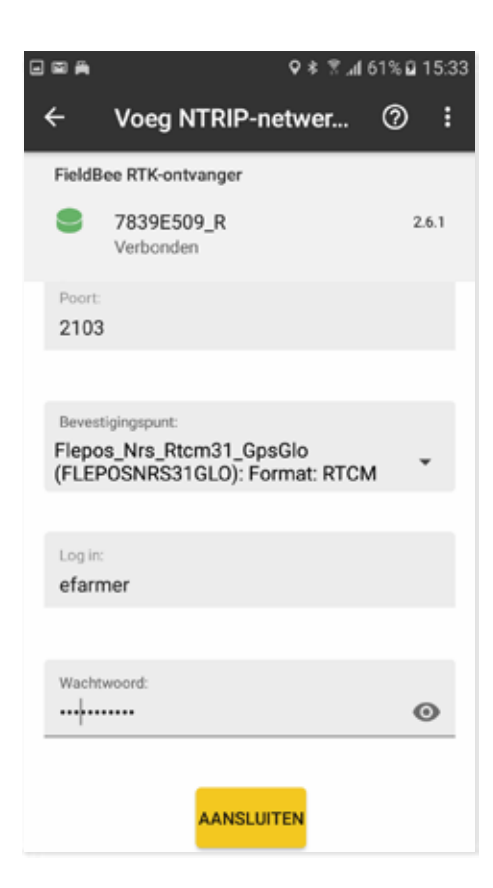

17. Tik op de knop Verbinden om de FLEPOS-instellingen op te slaan

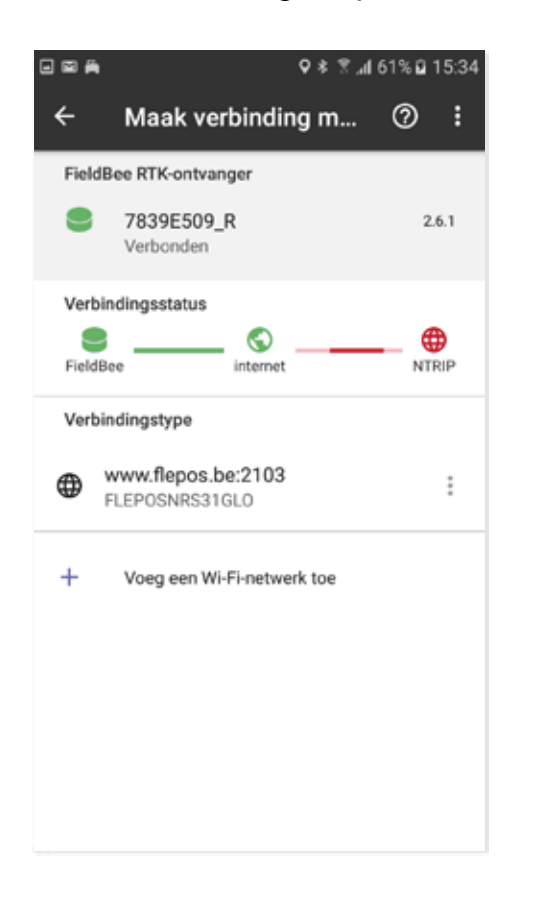

 Binnen een paar minuten maakt de FieldBee verbinding met de FLEPOS NTRIP-server

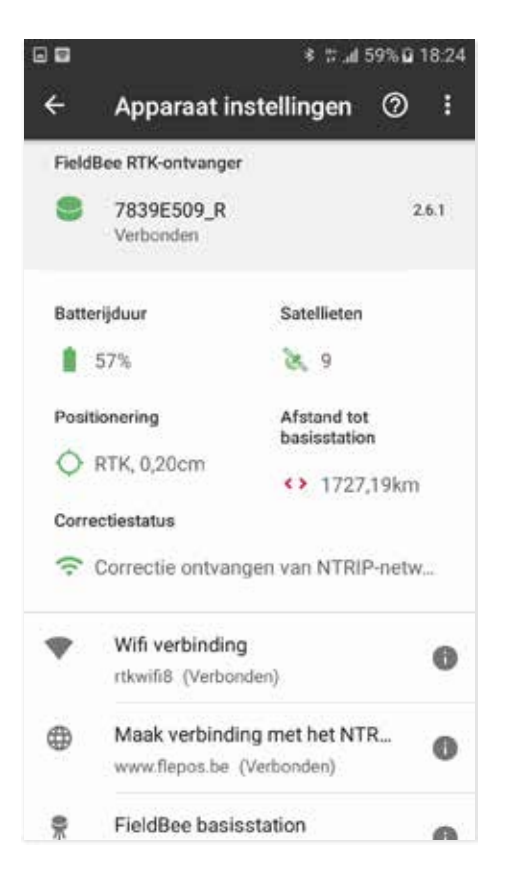

18. Tik op de netwerklijn om de instellingen toe te passen

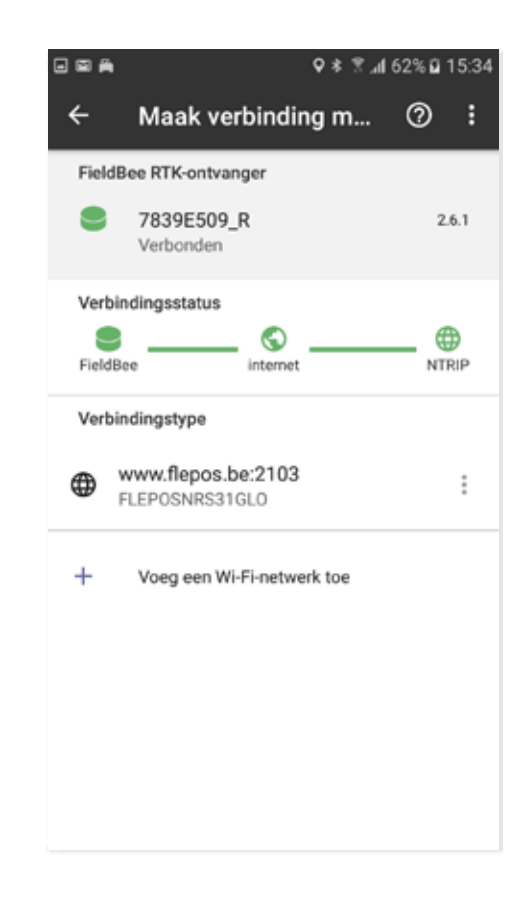

20. De FieldBee is met succes verbonden met het FLEPOS NTRIP correctienetwerk

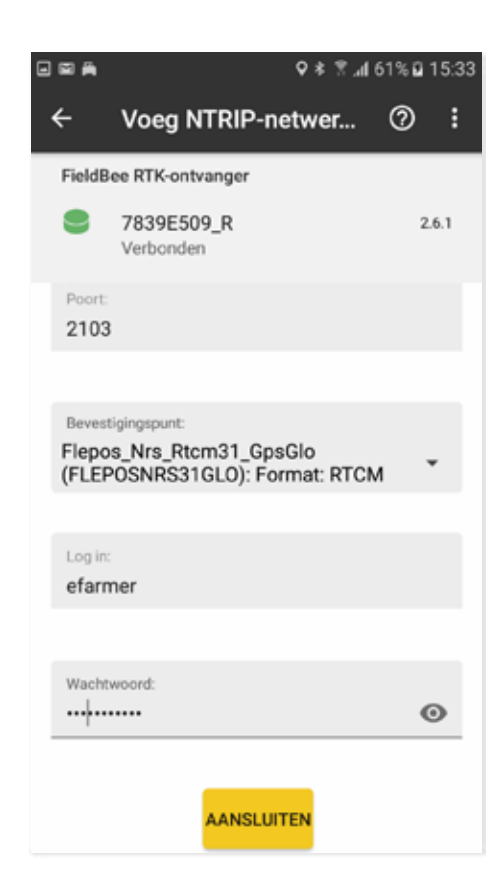

## We bieden ondersteuning aan onze klanten

Als u problemen heeft met het instellen van uw FieldBee, start dan eerst al uw apparaten opnieuw op en probeer de instellingen opnieuw in te stellen. Het helpt in 98% van alle gevallen

:)

Als u nog vragen heeft, kunt u een e-mail sturen naar support@efarmer.mobi. We antwoorden

binnen maximaal 24 uur.

Als u wilt dat wij u op afstand helpen met de instellingen, reserveer dan een tijdslot bij ons ondersteuningsteam op deze website en wij zullen alle instellingen voor u instellen https://calendly.com/fieldbee-support